## Updating Personal Information in OH|ID

Using screenshots, this guide provides a step-by-step process for changing information such as email addresses, names, addresses, and phone numbers for programs under the Office of Nonpublic Educational Options.

Changing your personal information in the state's OH|ID system does not update information in the scholarship, income verification, or ACE systems. All program participants must use their SAFE account to update program information. Your SAFE account can be accessed through the SAFE Portal as seen below. Once information is updated through the SAFE portal, program information should update automatically.

## Changing information in the SAFE portal:

- 1. Click on Department of Education and Workforce OHID Portal Help.
- 2. You should then see "My Home Page." You can change your name, email, address, and phone number under "Account Settings."

| C 🛱 🖞 https://safe.ode.state.oh.us/porta                                         | C https://take.ode.state.ohus/portal/Home     Home   About ODEW   State Agencies   Online Services   Ohio.gov |            |  |  |  |  |
|----------------------------------------------------------------------------------|----------------------------------------------------------------------------------------------------|------------|--|--|--|--|
| Department of<br>Education &<br>Workforce                                        | Welcome :                                                                                                    | LOCOUT     |  |  |  |  |
|                                                                                  |                                                                                                    | CONTACT US |  |  |  |  |
|                                                                                  | MY HOM                                                                                                    | E PAGE     |  |  |  |  |
| Your Name<br>Your Email<br>Your Phone Number<br>Your Address<br>Account Settings |                                                                                                    |            |  |  |  |  |
| Manage Name<br>Manage Email<br>Manage Address<br>Manage Phone                    |                                                                                                    |            |  |  |  |  |
| Web Systems Dr                                                                   | escription                                                                                                    |            |  |  |  |  |

3. For example, if you wish to change your email address, please click "Manage Email."

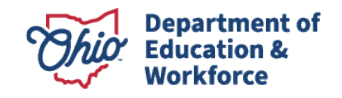

| Your Name         |  |
|-------------------|--|
| Your Email        |  |
| Your Phone Number |  |
| Your Address      |  |
| Account Settings  |  |
| Manage Name       |  |
| Manage Email      |  |
| Manage Address    |  |
| Marca Diana       |  |
| Manage Phone      |  |
|                   |  |

4. Select "Edit" on the email address that needs updated:

| Department of<br>Education & |      |          | Home   About O | W   State Agencies   Online Services   Ohio.go                                                   |  |
|------------------------------|------|----------|----------------|--------------------------------------------------------------------------------------------------|--|
| Workforce                    |      |          |                | CONTACT                                                                                          |  |
| RETURN TO PAGE               | E EM | AIL ADDI | RESS           | EMAIL RULES                                                                                      |  |
| Address                      | Туре | Primary? | 1              | <ul> <li>A e-mail is required.</li> <li>Your e-mail will act as your</li> </ul>                  |  |
| yourOLDemail@something.com   |      | Primary  | EDIT DELETE    | unique ⊟identifier and will be<br>used as the log-in ⊟for your<br>profile.                       |  |
|                              |      |          | EDIT DELETE    | <ul> <li>Your e-mail can only be use<br/>for one profile.</li> </ul>                             |  |
|                              |      |          |                | <ul> <li>You cannot have multiple<br/>email addresses associated<br/>with an profile.</li> </ul> |  |

5. Enter the new email address, select "Email Type" as "Home," check as primary email, then save.

| Manage Email            |                        |      | X      |
|-------------------------|------------------------|------|--------|
| Change Email<br>ADDRESS | NEWemail@something.com |      |        |
| EMAIL TYPE              | Home 🗸                 |      |        |
|                         | PRIMARY EMAIL?         |      |        |
|                         |                        | Save | Cancel |

6. Repeat these steps as needed to update your email, name, phone number, and/or address.

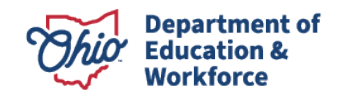